**Configuración Alfa 036H con Windows 8** 

Breve guía de configuración

zoominformática

Realice los siguientes pasos para configurar su dispositivo Alfa 036H con el sistema operativo Microsoft Windows 8.

## Instalación automática

Utilice esta opción si su equipo ya está conectado a Internet, a través de un router en casa, por ejemplo.

Conecte el dispositivo Alfa 036H directamente a un puerto USB.

La utilidad Asistente para nuevo hardware (Add hardware wizard) buscará e instalará el controlador por usted de forma automática.

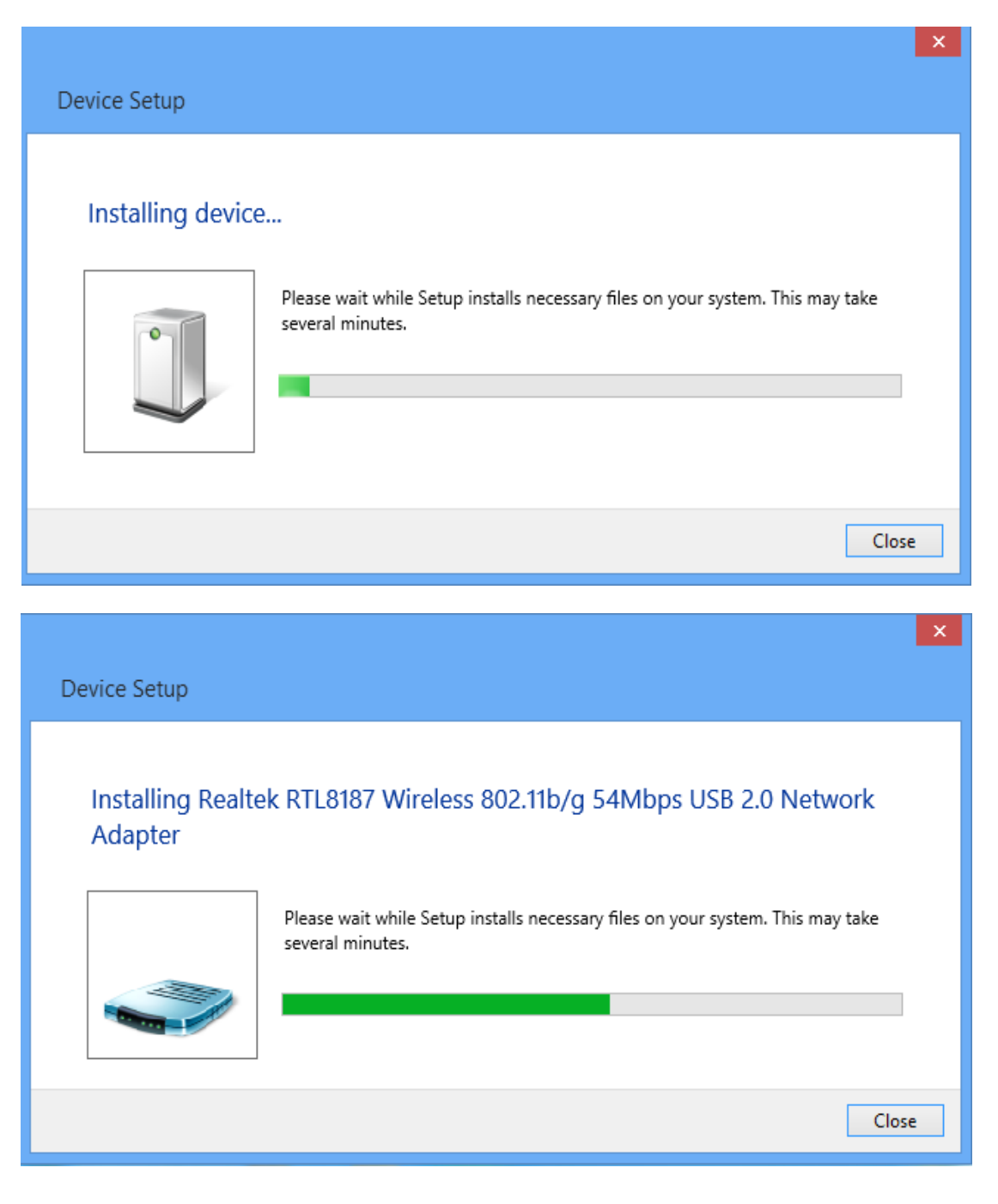

## Instalación del controlador de forma manual

Utilice esta opción si su equipo no tiene actualmente conexión a Internet.

Conecte el dispositivo Alfa 036H directamente a un puerto USB y abra el "Administrador de Dispositivos".

Abra la sección "Adaptadores de red" en su "Administrador de dispositivos".

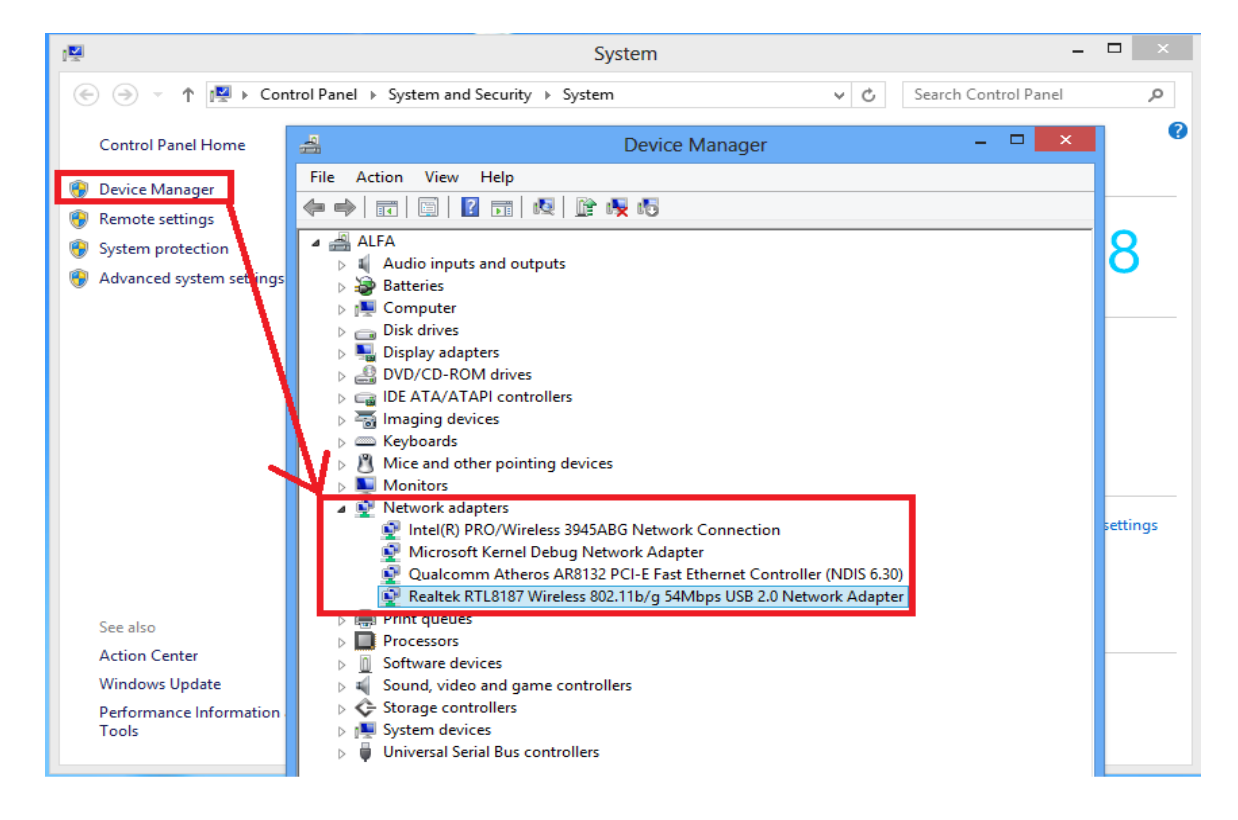

Haga clic con el botón derecho en la linea del dispositivo AWUS036H (según el ejemplo anterior, haga clic en Realtek RTL8187L Wireless...) y seleccione la opción "Actualizar el controlador".

| 🚔 Device Ma                                                                                                    | nager – 🗆 🗙               |
|----------------------------------------------------------------------------------------------------|---------------------------|
| File Action View Help                                                                                                    |                           |
|                                                                                                    |                           |
| 🔺 🚔 ALFA                                                                                                    |                           |
| Audio inputs and outputs                                                                                                    |                           |
| Batteries                                                                                                    |                           |
| Image: Second Second |                           |
| Disk drives                                                                                                    |                           |
| Display adapters                                                                                                    |                           |
| DVD/CD-ROM drives                                                                                                    |                           |
| IDE ATA/ATAPI controllers                                                                                                    |                           |
| Imaging devices                                                                                                    |                           |
| Keyboards                                                                                                    |                           |
| Mice and other pointing devices                                                                                                    |                           |
| Monitors                                                                                                    |                           |
| A Metwork adapters                                                                                                    |                           |
| Intel(R) PRO/Wireless 3945ABG Network Co                                                                                                    | nnection                  |
| Microsoft Kernel Debug Network Adapter                                                                                                    |                           |
| Qualcomm Atheros AR8132 PCI-E Fast Ethernet Controller (NDIS 6.30)                                                                                                    |                           |
| Realtek RTL8187 Wireless 802.11b/g 54Mbp                                                                                                    | IISR 2.0 Network Adapter  |
| Print queues                                                                                                    |                           |
| Processors                                                                                                    | Disable                   |
| Diffusion and some control/arts                                                                                                    | Uninstall                 |
| Storage controllers                                                                                                    | Scan for bardware changes |
| Sustem devices                                                                                                    |                           |
| Universal Serial Bus controllers                                                                                                    | Properties                |
|                                                                                                    |                           |
|                                                                                                    |                           |
| Launches the Update Driver Software Wizard for the selecte                                                                                                    | d device.                 |
| 1                                                                                                    |                           |

Pulse en el botón de "buscar" para localizar el controlador de su dispositivo 036H para Windows 7, que está almacenado en en CD suministrado, tal como se muestra en la siguiente imagen.

| n de la companya de la companya de la companya de la companya de la companya de la companya de la companya de l                                                                                      | × |
|----------------------------------------------------------------------------------------------------|---|
| 📀 📱 Update Driver Software - Realtek RTL8187 Wireless 802.11b/g 54Mbps USB 2.0 Network Adapter                                                                                                    |   |
| Browse for driver software on your computer                                                                                                    |   |
| Search for driver software in this location:                                                                                                    |   |
| E:\driver n document\Windows Driver\11G\11G_Win7 V Browse                                                                                                    |   |
| ✓ Include subfolders                                                                                                    |   |
| Let me pick from a list of device drivers on my computer<br>This list will show installed driver software compatible with the device, and all driver<br>software in the same category as the device. |   |
| <u>N</u> ext Cancel                                                                                                    |   |

Una vez que el nuevo controlador sea configurado en su equipo, le aparecerá la siguiente pantalla. Su dispositivo Alfa 036H ya está listo para ser usado con su sistema Windows 8.

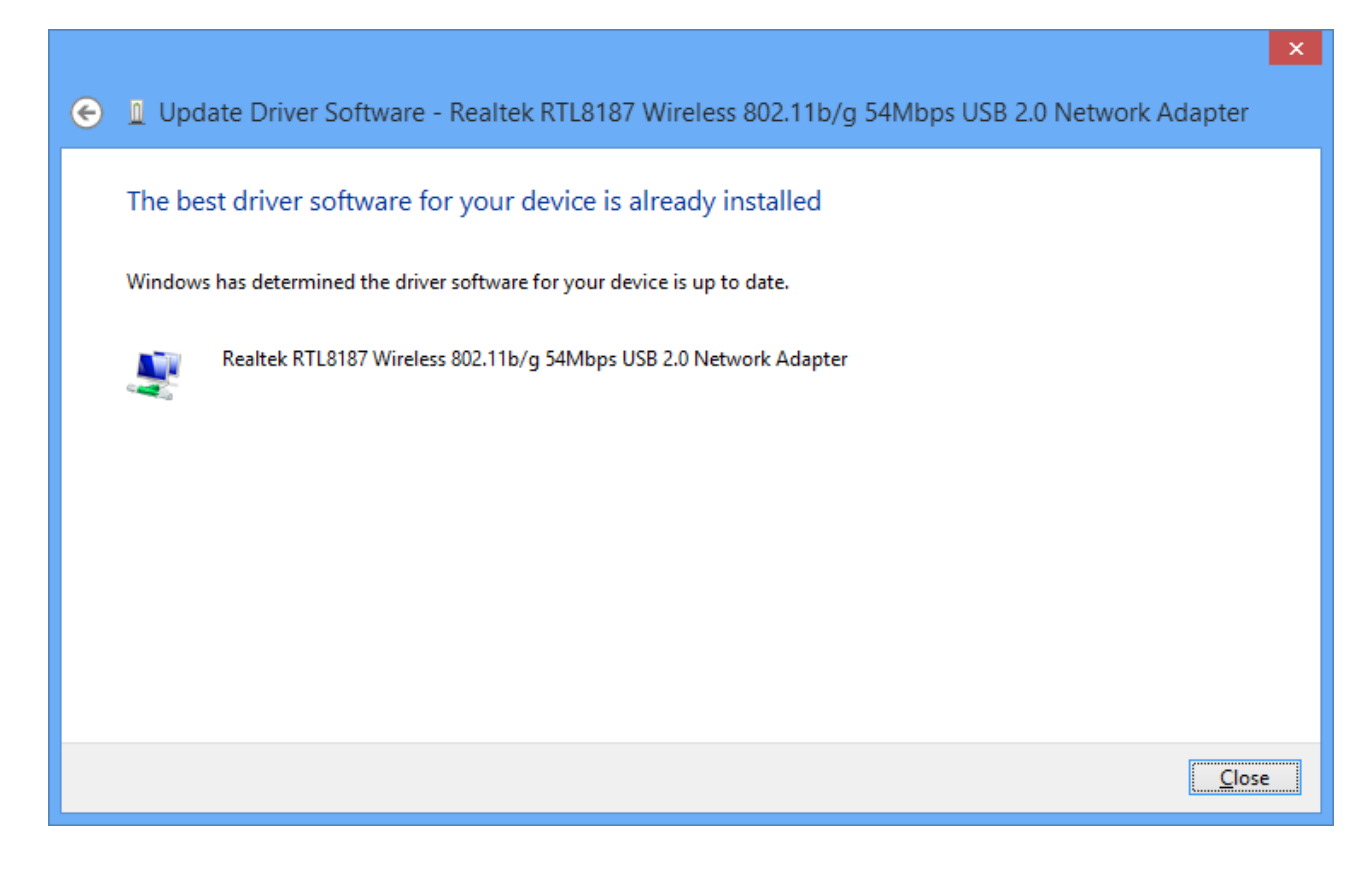

## Puede encontrar mas información en los siguientes enlaces:

Guia de instalación de ALFA 036H con Windows 8 en inglés:

http://alfanetworkinc.blogspot.tw/2012/11/alfa-wifi-usb-adapter-on-windows-8.html

Productos Wireless

http://www.TiendaOnlineWifi.es http://www.tienda-alfanetwork.com